#### Esalem | STATE UNIVERSITY

**Residence Life** 

# **IMPORTANT DATES FOR HOUSING SELECTION 2020 FOR RETURNING STUDENTS**

MARCH 1: \$300 Housing Deposit Due

MARCH 31: Housing Application Due (on your Housing portal)

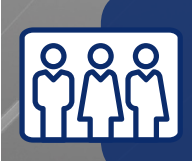

#### MARCH 31:

Gender Inclusive Group Application Due (on your Housing portal) \*for students who are interested in living in gender inclusive housing\*

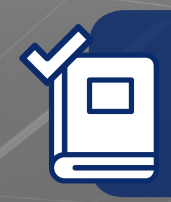

### MARCH 30 - APRIL 3 :

Class Registration Students must be registered for Full-Time status (12 Credits) for fall 2020 in order to participate in Room Selection.

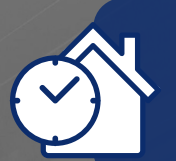

**APRIL 6 :** Housing Selection Times released (on your Housing Portal)

**APRIL 14 - 16 :** Housing Selection

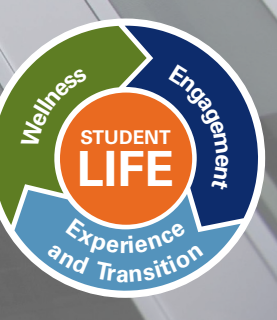

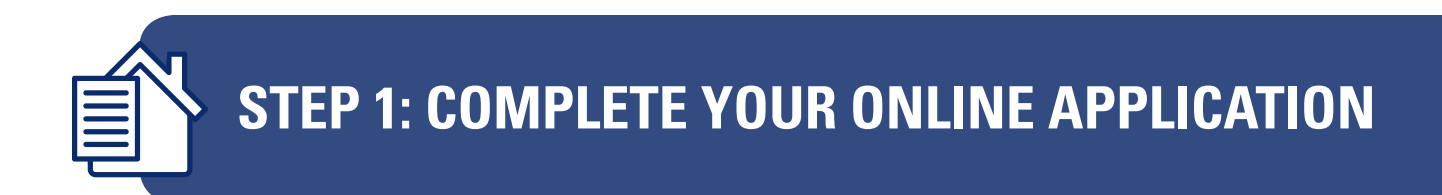

 Go to salemstate.edu/housingportal. Log in using your SSU student ID and password

#### Example:

UN: S0217563

PW: GoVikings123

Click LOGIN Button

Salem State Housing Self-Service Sign-In Portal

| ¢ampus username |         |  |
|-----------------|---------|--|
| campus password |         |  |
|                 | Sign in |  |

2. Once you click sign in, you'll see the main page of your Housing portal. Here you can read messages from us, update your personal information, complete an application, select roommates and choose your housing for next year!

| Salem ::                                             |          |
|------------------------------------------------------|----------|
| Vincent Viking<br>9999999<br>housing@salemstate.edu  |          |
| Messages     There are no important messages.        | Sign Out |
| Room Selection No room selection processes to list.  |          |
| Room Assignments No active room assignments to list. |          |

3. The first step in choosing housing next year is to complete an application. Click on "Housing Application" then choose the application that is available. NOTE: If you do not see the application, 2020-2021 Returning Student Housing Selection, we have not yet received your housing deposit. Please ensure you have deposited for Fall 2020 on your Navigator account.

| &Salem:::::: | Home | Housing Applications -                | Personal Information +  | <ul> <li>Room Selection -</li> </ul> |  |
|--------------|------|---------------------------------------|-------------------------|--------------------------------------|--|
|              |      | 2019-2020 Returning St<br>(Fall 2019) | udent Housing Selection |                                      |  |

4. Next, you will need to electronically sign your 2020-2021 license agreement. **Please read the terms carefully,** as this is a binding agreement for **the entire academic year** and sign in the box at the bottom of the page with your cursor or finger. Click Continue.

If you agree, sign your name in the box below. If you do not agree, <u>click here</u> to exit the application.

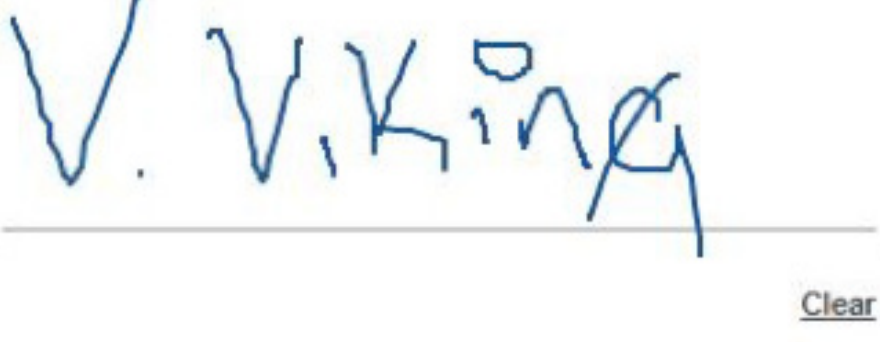

Continue >>

5. Complete the form on the next page. Click Continue

| €Salem ::::::::::::::::::::::::::::::::::::                                                                                                    | Personal Information |   |
|----------------------------------------------------------------------------------------------------|----------------------|---|
| Personal Information                                                                                                    |                      |   |
| Questions marked with an asterisk (*) are required.                                                                                                    |                      |   |
| By selecting yes, You acknowledge that you have read and<br>agreed to the cancellation policies outlined on the Residence Life<br>License Agreement. In order to participate in housing selection,<br>you must agree to the terms and policies.* | Yes                  | • |
| I am interested in learning more about 9 month housing, which<br>will allow me to stay in my space for all breaks(additional charge<br>may apply) *                                                                                              | No                   | • |
| Please enter your mobile phone number *                                                                                                    | 97865420000          |   |
| Please select if you'd like us to release your mobile phone<br>number to your roommates *                                                                                                    | Yes                  | ¥ |
| Please select whether you want to receive occasional text<br>messages regarding your housing assignments and move in<br>information *                                                                                                    | Yes                  | • |
| Please select your mobile carrier *                                                                                                    | Verizon              | • |
| Continue >>                                                                                                    |                      |   |

6. Complete the addresses/emergency contact page. **Please make sure to click "Save address/contact" after entering each contact.** 

| ase save one address/emergency contact at a time | and click the Continue button when you are done. |   | Diasea make sure to click "eause contact" after                                        |
|--------------------------------------------------|--------------------------------------------------|---|----------------------------------------------------------------------------------------|
| dress Type: Primary (REQUIRED)                   |                                                  |   | entering each address, otherwise, you will not be<br>able to continue to the next page |
| Street Address 1:*                               | 71 loring ave                                    |   |                                                                                        |
| Street Address 2:                                | Street2                                          |   |                                                                                        |
| City:"                                           | Salem                                            |   |                                                                                        |
| Country:*                                        | United States                                    | * |                                                                                        |
| State."                                          | Massachusetts                                    | ٠ |                                                                                        |
| Zip Code:*                                       | 01970                                            |   |                                                                                        |
| Phone Number:"                                   | 97854220000                                      |   |                                                                                        |
| Email Address:                                   | wking@salemstate.edu                             |   |                                                                                        |
| Save This Address                                |                                                  |   |                                                                                        |

7. Click Continue. That's it! You will receive a copy of your completed application via email. **Save this email for your records**.

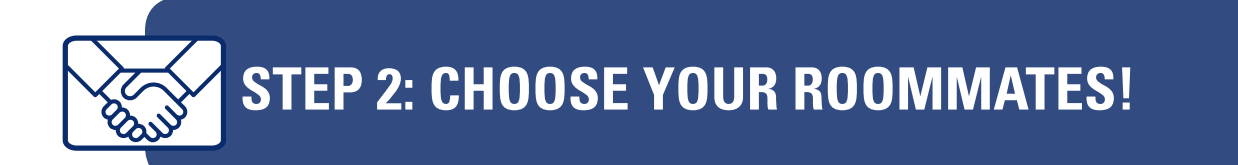

NOTE: You will only be able to select a person as a roommate if **BOTH** of you have:

- Deposited \$300 by the deadline of March 1st.
- Completed your housing application.
- Updated all your personal and emergency contact information.

Before selecting roommates, you'll want to update your Personal profile to ensure that you're matching with roommates who have similar living habits!

1. From the Housing Portal home page, click on Personal Profile.

| &Salem1:::::: |  | Personal Profile -                |  |
|---------------|--|-----------------------------------|--|
|               |  | Update Information                |  |
|               |  | Addresses &<br>Emergency Contacts |  |

2. Click on Update Information.

| &Salem::::::                     |                       | Housing Applications - |  |   |
|----------------------------------|-----------------------|------------------------|--|---|
| Update Information<br>Select a T | <b>Term:</b><br>ubmit |                        |  | ] |

3. It will prompt you to select a term, please click Fall 2020 and then click Submit.

| Home Housing Applications                                                                        |                                                                                |   |
|--------------------------------------------------------------------------------------------------|--------------------------------------------------------------------------------|---|
| Vpdate Information                                                                               |                                                                                |   |
| Questions marked with an asterisk (*) are required.                                              |                                                                                |   |
| Mobile Carrier                                                                                   | Sprint                                                                         | • |
| Mobile Phone                                                                                     | 9785426416                                                                     |   |
| Are you comfortable sharing food and other items with<br>your roommates?                         | Let's keep things separate     depends - please ask!     What's mine is yours! |   |
| Do you like being by yourself a lot or do you like being<br>around others?                       | It depends on the day!                                                         | ¥ |
| Do you plan to spend most of your time in the room or<br>elsewhere?                              | It varies, depending on the time of year                                       | * |
| Do you prefer to talk things out right away, or wait a little<br>while to cool down?             | (N/A)                                                                          | Ŧ |
| Do you smoke?                                                                                    | Yes                                                                            | • |
| Do you want your room to be quiet/roommates to wear<br>headphones when listening to music or TV? | (N/A)                                                                          | ¥ |
| Do you want your room to be the place where everyone                                             | I want our room to be the social spot - we'll host the hangouts!               | • |

- 4. 4. Please enter your preferred contact phone number and answer some questions about your living habits to help you select roommates. Upon completion, click Submit.
- 5. Once you've completed your application, click on "Room Selection" and then "Roommates/Suitemates"

| &Salem1:::::                   | Home     | SSU Housing Applications - | Personal Information - | SSU Room Selection -   | More Tasks • |     |
|--------------------------------|----------|----------------------------|------------------------|------------------------|--------------|-----|
|                                |          |                            |                        | Roommates/Suitemates   |              |     |
|                                |          |                            |                        | Select a Room or Suite |              |     |
| Vincent V<br>99999999          | liking   |                            |                        |                        |              |     |
| housing@                       | salems   | tate.edu                   |                        |                        |              |     |
|                                |          |                            |                        |                        |              |     |
|                                |          |                            |                        |                        |              |     |
| <ol> <li>Messages</li> </ol>   |          |                            |                        |                        | Sign         | Out |
| There are no important mess    | ages.    |                            |                        |                        |              |     |
|                                |          |                            |                        |                        |              |     |
| Room Selection                 |          |                            |                        |                        |              |     |
| No room selection processes to | list.    |                            |                        |                        |              |     |
|                                |          |                            |                        |                        |              |     |
| Room Assignments               |          |                            |                        |                        |              |     |
| No active room assignments     | to list. |                            |                        |                        |              |     |
|                                |          |                            |                        |                        |              |     |

- 6. Select "Fall 2020" as the term and click submit.
- 7. You can search for roommates in one of two ways.
  - 1) By completing the simple roommate search.

| Q Simple Roommate Searc                  | sh      |
|------------------------------------------|---------|
| Note: You do not need to fill in all fie | lds.    |
| Last Name:                               | Clipper |
| First Name:                              | Chris   |
| Middle Initial:                          |         |
| Email Address:                           |         |
| Begin Se                                 | arch    |

• 2) By completing the Advanced Roommate Search

| Advanced Roommate Search                                                                                                    |
|----------------------------------------------------------------------------------------------------|
| Advanced Roommate Search is available. If you already know the name or e-mail address of the student you would like to request, you should use the Simple Roommate Search above.                                                       |
| Advanced Roommate Search allows you to search for a roommate using specific traits or characteristics. For example, you may be able to search for a fellow student who goes to bed after 11 p.m. and keeps his/her room neat and tidy. |
| Traits that you can search by are listed below. The less specific you are, the more results your search will yield.                                                                                                    |

8. Enter their information and click "begin search." If an eligible student is found, they will be added to your request list.'

| +1 Fall 2019 Roommate Requests                                                                                  |                                  |  |
|----------------------------------------------------------------------------------------------------|----------------------------------|--|
| Your roommate request has been saved.                                                                           |                                  |  |
| Vince Viking     Remove     Poke     View     AEmail                                                            | (has not confirmed your request) |  |
| You have an unmatched roommate group.<br>Unmatched Roommates:<br>• Vince Viking has not requested Chris Clipper |                                  |  |

9. Once you have found your desired roommate(s), you may repeat the above steps to match with additional suitemate(s).

**\*\*IMPORTANT:** Once you request a roommate they must log in and click **"ACCEPT"** (the green button). If they do not do this you will **NOT** be able to go through selection with them

| &Salem::::::                 |            |                         |          |  |
|------------------------------|------------|-------------------------|----------|--|
| +1 Fall 2019 Roommate        | Request    | 's                      |          |  |
| You do not have any roommate | /suitemate | requests for this term. |          |  |
|                              |            |                         |          |  |
| 4 Accept/Decline Pendi       | ng Roomi   | mate Requests           |          |  |
| Request From                 |            |                         |          |  |
| Chris Clipper                |            | 0                       | <b>•</b> |  |
|                              |            |                         |          |  |

Make sure your group is complete and fully matched well in advance of housing selection!

**Only one person can log into select housing for the whole group**. Groups will receive the best lottery number of their roommate group (i.e. if your time is on Wednesday at 3pm but someone in your roommate group has Wednesday at 10am, your group selection time will be 10am)

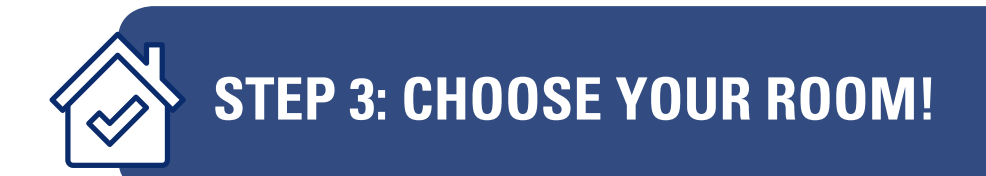

Once selection times have been released in April, you'll be able to see your (and/or your group's) selection time on your housing portal under "Room Selection"

| Chris Clipper<br>11111111<br>kbowes@salemstate.edu |          |
|----------------------------------------------------|----------|
| (1) Messages                                       | Sign Out |
| There are no important messages.                   |          |
| Room Selection                                     |          |
| 2020-2021 Returning Student Roommate Selection     |          |
| Select your roomI                                  |          |
| Your Start Time: Apr 9 at 10:00:00 AM              |          |
| Selection Times:                                   |          |
| Apr 09 9:00 AM to Apr 11 5:00 PM                   |          |

Once your selection time becomes active, click on "Select a Room or Suite" under "Room Selection" Click **Find Available Rooms** 

| €Salem:∷:::                                       | Home        | Housing Applications -     | Personal Information -     | Room Selection 👻 | More Tasks 👻 |
|---------------------------------------------------|-------------|----------------------------|----------------------------|------------------|--------------|
| Online Room Select                                | tion        | the '2019-2020 Returning S | student Roommate Selection | DIOCESS          |              |
| You have until 1/23/2019 at<br>Roommate Group (2) | 10:00 PM.   |                            |                            |                  |              |
| You                                               |             |                            |                            |                  |              |
| Vince Viking                                      | d Available | Rooms                      |                            |                  |              |

| Marsh - Floor 3 - View                     | Floor Roster |
|--------------------------------------------|--------------|
| Room: 301<br>Double (Marsh)<br>Select Room | Spots: 2     |
| Room: 302<br>Double (Marsh)<br>Select Room | Spots: 2     |
| Room: 304                                  | Spots: 2     |

Click Select Room/Suite to open up the room/suite menu. If you selecting a suite, you will need to place each of your suitemates in their desired bedroom, so make sure you have a conversation about who will live with who/in which room in advance of your selection time! If selecting by yourself, please make sure your name is in the dropdown menu. Don't worry about "bed A or bed B" – that is just a way to distinguish each bed in the room and doesn't matter. What DOES matter is who lives in which bedroom so make sure you have that info!

Make sure to click - "I agree - submit my room selection" to complete the process!

| Room Booking                            |           |                                                                                                    |
|-----------------------------------------|-----------|----------------------------------------------------------------------------------------------------|
| You have selected the room:             | Marsh 301 |                                                                                                    |
| arsh                                    |           |                                                                                                    |
| CISIT                                   |           |                                                                                                    |
| 301 bed A                               |           | Are you sure that this is correct (you will not be able to                                                                  |
| 301 bed A<br>Chris Clipper              |           | Are you sure that this is correct (you will not be able to change this yourself)?                                           |
| 301 bed A<br>Chris Clipper<br>301 bed B | •         | Are you sure that this is correct (you will not be able to change this yourself)?<br>If so, you may submit room booking now |

© Adirondack Solutions, Inc - The Housing Director Self-Service v4.6

You'll know you have completed the process successfully when you reach the page that says "Congratulations – your room selection process is complete!" We'll also send you a confirmation email and you'll be able to see the assignment under "Fall 2020" in your housing portal!

| Marsh 301                | Fall 2019 |
|--------------------------|-----------|
| Double (Marsh)           |           |
| 8/31/2019 - 12/20/2019   |           |
| Roommates/Suitemates: 1  |           |
| Vince Viking - Room: 301 |           |

#### You're done!!!

### **IMPORTANT REMINDERS:**

Lottery numbers are randomly assigned and there are only a certain number of room types available. PLEASE make sure to have a backup plan in case your desired room type is no longer available. If there are no more 4 person suites available at the time of your selection, what will you do? Break into two groups of two and live in Marsh? Break up your group completely and roll the dice trying to find individual spaces in Viking? Make sure to have a plan B and a plan C!

## You and your desired roommates must be registered for at least 12 credits in order to go through housing selection!

Make sure to fully match your roommate group well in advance!

If you or your desired roommates have deposited after March 1st, they will be given a later selection time and may not be able be matched with your roommate group until after selection has started.

Know your selection time - The person in your group with the earliest selection time is picking for the group!

If you have an issue - Reach out to housing@salemstate.edu - all inquiries will be answered there.

#### Remember our Fall 2020 move in policy:

### In order to move into your residence hall in the fall you must complete 1+2 = key and do the following:

- 1. Settle your bill. Pay your bill in full, be on an approved payment plan and/or have sufficient financial resources to cover your balance (includes completing all aid related items on your to-do list in your Navigator account). You can confirm your total aid and account balance in Navigator once your fall bill is generated this summer.
- 2. Complete your health and immunization requirements with Counseling and Health Services. Make sure the documentation has been received by checking the student health portal.